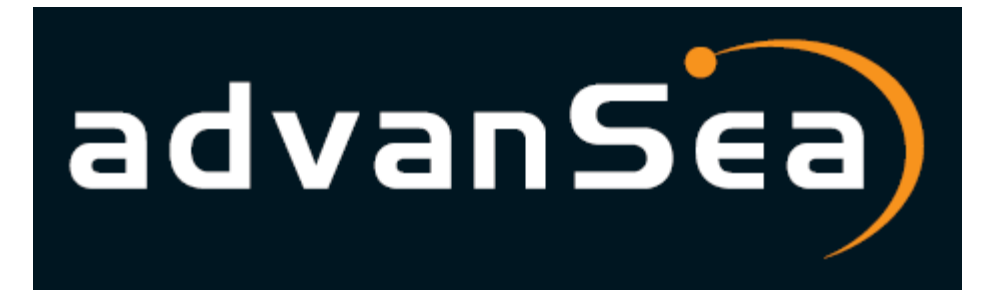

## WIND S400

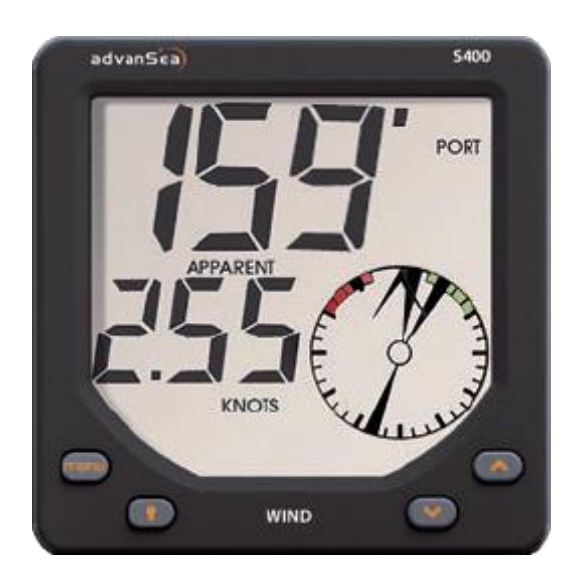

取り扱い説明書

# <sup>注意</sup>

S400advanSea 風向風送計は様々な規格に適合しています。

#### 重要

事故や怪我、損傷を起こさないように、この機器を正しく取り付け使用することは所有者の責任です。この機器の使用者は、注意深く安全なボーティングを実行する責任があります。

取り付け:もし正確に取り付けられていない場合、この機器は正確に作動しない場合があります。疑わしい点があれば advanSea の販売店にお問合せ下さい。機器の取り付け用の穴は全て、船体の強度や他の機器等に影響のない場所に開けなければなりません。もし不明な点があれば、資格のある造船所へお問合せ下さい。

PLASTIMO はこの機器の使用により発生した事故や損傷、法律違反において一切法的責任はありません。

参照言語:この計器、取り扱い説明書、その他の機器に関する詳細(情報)文書は、他の言語に翻訳されています。万一書類の説明(解釈)について議論があった場合は、フランス語バージョンに拘束力があります。この説明書は、印刷時点の機器の取り付けと操作方法を示しています。advanSea は予告なしに機器の技術的な特徴(特質)を変更する権利を保留しています。

Copyright©2009Plastimo、France、不許複製 AdvanSea™は Plastimoの商標登録です

| 目次   |                                           |
|------|-------------------------------------------|
| 1イ   | ントロダクション                                  |
| 1.1. | 全般 ····································   |
| 1.2. | 付属部品 •••••••••••••••••••••••••••••••••••• |
| 1.3. | 特徴 ••••••••••••••••••••••••••••••••••••   |

### 2 操作方法

| 2.1. | 電源 •••  | p.6                                                      |
|------|---------|----------------------------------------------------------|
| 2.2. | 標準モー    | ドでの操作 ・・・・・p.6                                           |
|      | 2.2.1.  | ウインドの選択                                                  |
|      | 2.2.2.  | 情報の選択                                                    |
|      | 2.2.3.  | 最大風速のリセット                                                |
|      | 2.2.4.  | 計測単位                                                     |
|      | 2.2.5.  | バックライトの設定                                                |
| 2.3. | アラーム    | p.8                                                      |
|      | 2.3.1.  | 見かけの風速のアラーム設定                                            |
|      | 2.3.2.  | バッテリー電圧アラームの設定                                           |
| 2.4. | 設定 •••  |                                                          |
|      | 2.4.1.  | 計測時間のパラメーター                                              |
|      | 2.4.2.  | 見かけの風速の修正                                                |
|      | 2.4.3.  | 見かけの風向の修正                                                |
|      | 2.4.4.  | 風向表示の選択                                                  |
|      | 2.4.5.  | シミュレーションモード                                              |
|      | 2.4.6.  | ボタン操作音の設定                                                |
|      | 2.4.7.  | 設定のリセット                                                  |
| 2.5. | スタンバー   | イ(省電力モード) ····································           |
| 2.6. | ネットワー   | ・クオペレーション(Bus AS-1) ・・・・・・・・・・・・・・・・・・・・・・・・・・・・・・・・・・・・ |
|      | 2.6.1.  | リピーターによる複数のデータ表示                                         |
|      | 2.6.2.  | リモートアクセス                                                 |
| 2.7. | メッセーシ   | 》/警告 ······p.13                                          |
|      |         |                                                          |
| 3 取  | り付け     |                                                          |
| 3.1. | NMEA018 | 83 インターフェース ・・・・・・・・・・・・・・・・・・・・・・・・・・・・・・・・             |
|      | 3.1.1.  | NMEA0183 入力インターフェース                                      |
|      | 3.1.2.  | NMEA0183 出力インターフェース                                      |
| 3.2. | 取り付け/   | /接続 ・・・・・・・・・・・・・・・・・・・・・・・・・・・・・・・・・・・・                 |
|      | 3.2.1.  | ウインド S400 の取り付け                                          |
|      | 3.2.2.  | 接続の説明                                                    |
|      |         | 3.2.2.1. 配線の接続                                           |
|      |         | 3.2.2.2. マストヘッドユニットの接続                                   |
|      | 3.2.3.  | 接続                                                       |
|      |         |                                                          |
| 4 논  | ラブルシュ   | ーティング ・・・・・・・・・・・・・・・・・・・・・・・・・・・・・・・・・・・・               |

#### 1 イントロダクション

この度は Plastimo advanSea S400 をお買い上げ頂き有難うございます。この風向風速計 advanSea S400 で快適で安全なセーリングをお楽しむことができます。この説明書には advanSea S400 風向風速計の取り付け方法と操作方法が書かれています。

#### 1.1. 全般

ディスプレイ

S400のディスプレイは大きなスクリーンで、文字が大きくどこから見ても明確に読むことが可能です。 ディスプレイの画面は結露などでくもらないよう処理が施されています。画面とボタンのバックライトは明 るさの調整が可能です。

マストヘッドユニットは、見かけの風向、風速を測定するために使用される計器です。またマストヘッドは 屋外で使用できるように設計されており、風が弱くても正確に風向、風速を計測します。

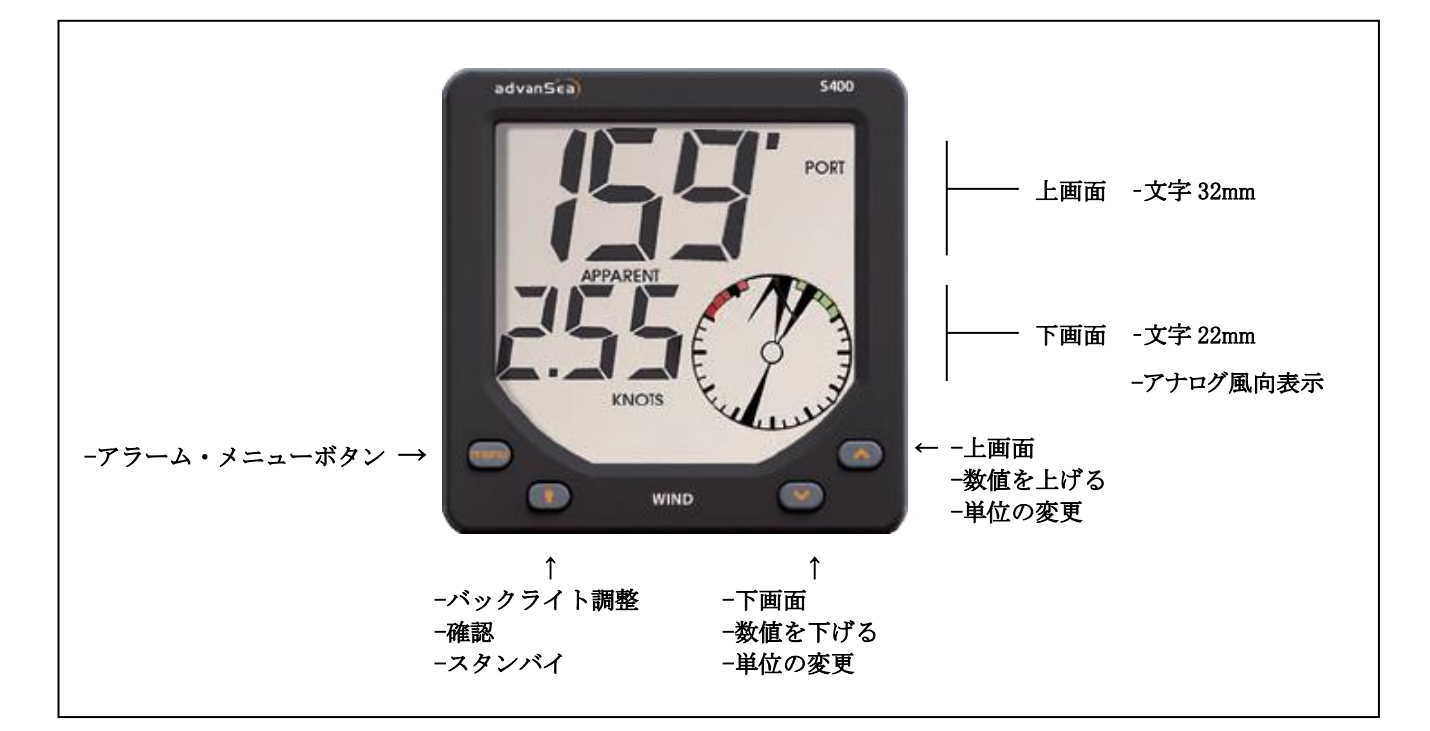

ウインド S400 は以下を表示するようにデザインされています:

- 見かけの風向表示
- 見かけの風速表示
- 実際の風向を計算/表示(ボートスピードに接続している場合)
- 実際の風速を計算/表示(ボートスピードに接続している場合)
- 見かけの最大風速を記憶/表示
- 実際の最大風速を記憶/計算/表示(ボートスピードに接続している場合)
- VMGを計算/表示(ボートスピードに接続している場合)
- NMEA 入力線を通して取得したデータの表示
- NMEA 出力線を通して送信したデータの表示
- プラスチモのバスで交換したデータの表示
- アラーム作動時に外部のライト・ブザーを稼動させることが可能

advanSea S400WIND にはケーブルが標準装備されています。

- 電源/バス/NMEA 入出力/アラーム出力用 7 芯ケーブル 1m
- マストヘッドユニット用25mケーブル:片方はマストヘッドユニットの取り付けブラケット、もう片方は防滴仕様の8ピンのコネクター

ベーンとカップローターはマストヘッド本体の上下に付いており正確な計測ができます。 S400WIND は、速度・水深・風向風速の計測機器を含めた advanSea 航海計器の一つです。これらの計 器は統合データシステムを構成するためにまとめて接続することができます。(参照 2.6)

#### 1.2. 付属部品

標準付属品

- 保護カバー
- 取扱説明書
- 保証書
- 取り付け用ガスケット(両面テープ付)

付属品については下記のホームページでより詳しく確認できます。 www.advanSea.com

| 1.3. | 特徴 |
|------|----|
|      |    |

| 測定−特徴         |                                                                                   |                                                                     |  |
|---------------|-----------------------------------------------------------------------------------|---------------------------------------------------------------------|--|
| 風向            | 表示範囲                                                                              | $0^{\circ}$ $-359^{\circ}$                                          |  |
|               | 表示                                                                                | 1°刻み(デジタル)/10°刻み(アナログ)                                              |  |
|               | オフセット                                                                             | $\pm 180^{\circ}$                                                   |  |
| 風速            | 表示範囲                                                                              | 0-199knots                                                          |  |
|               | 表示                                                                                | 0.1 刻み(0-19.9knots)/1knots~                                         |  |
|               | Calibration                                                                       | 1knots ずつ                                                           |  |
| バッテリー電圧       | 計測範囲                                                                              | 10.0V-16.5V                                                         |  |
|               | 精度                                                                                | $\pm 0.2 V$                                                         |  |
|               | 表示                                                                                | 0.1V 刻み                                                             |  |
| 電気−詳細         |                                                                                   |                                                                     |  |
| ブザー出力(ワイヤー:緑) | 最大 30VDC/3                                                                        | 300mA                                                               |  |
|               | 300mAヒューン                                                                         | ズで出力を保護することをお勧めします                                                  |  |
| NMEA0183      | Version 3.01,                                                                     | asynchronous 4800 baud, 8 bit link, without parity, 1 stop bit. The |  |
|               | electrical level                                                                  | ls used on the NMEA output are referenced to the ground and vary    |  |
|               | according to the system's voltage supply. On powering, a proprietary NMEA frame   |                                                                     |  |
|               | \$PNKEV, WIN                                                                      | ND V1.2*25 is sent to identify the transmitter.                     |  |
| 通信バス          | Half-Duplex 38400 baud link on one wire. Words are sent on 8 bits, without parity |                                                                     |  |
|               | with 1 stop bit                                                                   | . The number of devices connected to the bus is limited to 20.      |  |
| 電源            | 9-16.5V/消費                                                                        | 電力<150mA                                                            |  |
| 機械−仕様         |                                                                                   |                                                                     |  |
| 寸法            | 本体サイズ                                                                             | 112mm×112mm 奥行き28mm                                                 |  |
|               | 平らな面に直行                                                                           | 径 49mm のプラスチックボルトをはめ込み取り付け、直径 80mm 長さ                               |  |
|               | 35mm のプラス                                                                         | 、チックナットで締め込み                                                        |  |
| 環境            | IP66 パネル前                                                                         | 面<br>一                                                              |  |
|               | IP40 パネル裏                                                                         | 面                                                                   |  |
| 作動温度          | $-10^{\circ}\mathrm{C} \sim +50^{\circ}\mathrm{C}$                                |                                                                     |  |
| 保管温度          | $-2\overline{0^{\circ}C} \sim +60^{\circ}C$                                       |                                                                     |  |

2 操作方法

#### 2.1. 電源

ウインド S400のディスプレイには電源がありません。本体は 12VDC の供給(赤線:+/黒線:-)により電源が入ります。電源を切ったとき、全ての設定は保存されます。

#### 2.2. 標準モードでの操作

2.2.1. ウインドの選択

見かけの風向・実際の風向のデータを選択するには を押して下さい。(実際の風を表示するには advansea スピードまたは advansea マルチから NMEA の速度信号を受信しなければなりません) **"APPARENT"**(見かけの風)、または"TRUE"(実際の風)が画面に表示されます。

このウインドディスプレイは、スピードメーターまたはボートスピードを示す GPS に接続されている場合の

み、実際の風向を表示します。

2.2.2. 情報の選択

▶ キーを押すことによりデータを選択し、下画面に表示することができます。

キー操作

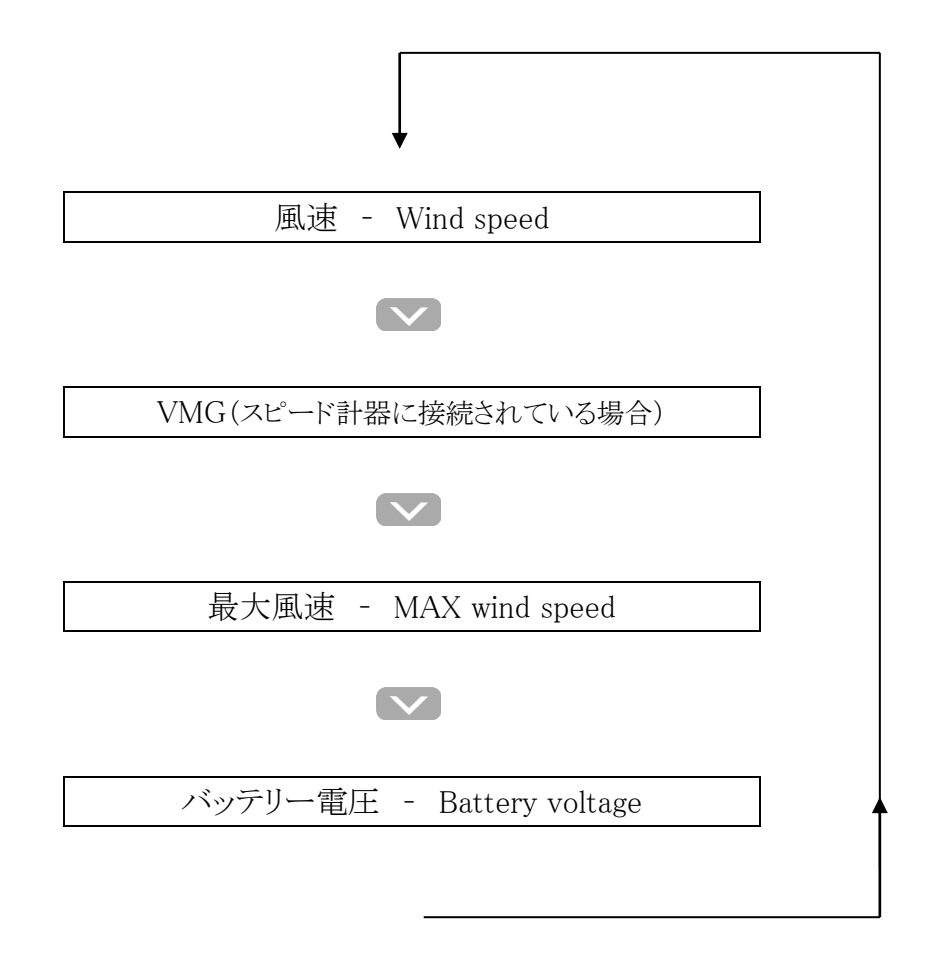

2.2.3. 最大風速のリセット

最大風速(見かけの風)をリセットし下画面にそのデータを表示するには、 と を同時に2秒間お します。

#### 2.2.4. 計測単位

見かけの風速/最大風速、実際の風速、VMG はいくつかの計測単位を選択し表示ができます。

| データ                                   | 計測単位  |           |          |        |          |          |
|---------------------------------------|-------|-----------|----------|--------|----------|----------|
| 見かけの風速<br>-Apparent wind speed        |       |           |          |        |          |          |
| 見かけの最大風速<br>-Max. apparent wind speed | Knata | Knots m/s | Miles /h |        | Beaufart |          |
| 実際の風速<br>−True wind speed             | KNOLS |           | m/ s     | Wines/ | mes/ n   | Deautort |
| 実際の最大風速<br>−Max. true wind speed      |       |           |          |        |          |          |
| VMG                                   | Knots |           | km/h     |        |          | Miles/h  |

#### 計測単位を変えるには

下画面に計測単位を変更したい情報を表示させ、 2秒間押して下さい。

見かけの風向と実際の風向の単位は常に『度(0-180°)』で表示され、バッテリーの電圧は『ボルト』で 上画面に表示されます。

#### 2.2.5 バックライトの設定

表示画面とボタン(キー)は 4 段階の明るさのバックライトがあり、レベル 0 ではバックライトの電源は off の状態になります。

バックライトの調整は:

を押しバックライト設定画面を表示します。 を押しバックライトを 0~4 段階で調整します。

もう一度 を押すと、他の画面(S400 に接続されている Speed S400/Multi S400)のバックライトも同時に調整できます。

また10秒間ボタンに触らなかった場合、自動的にその設定が保存されます。

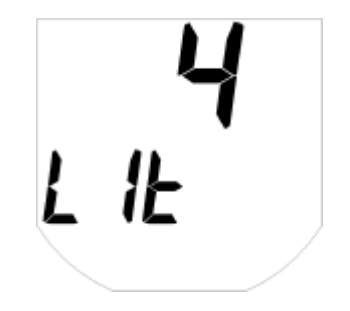

#### 2.3. アラーム

S400 ウインドでアラームが設定されている場合は、画面上に・アイコンが表示されます。 予め設定した基準値を上回るまたは下回った場合(風速:設定値を越える/電圧:設定値を下回る)、下 記のようにセンサーが感知しアラームが作動します。

- ・アイコンが点滅
- 異常があるデータ(数値)が画面に表示・点滅
- バックライトが自動的にもっとも高いレベルになり画面が明るくなる
- 内蔵ブザーがなる
- 外部のブザーまたはライトが作動(接続されている場合)

いずれかのボタンを押せば、アラームは止まり3分間停止します。一定の時間が経った後、再び設定された基準値を越えた場合にアラームは新たに作動します。

連結されたそれぞれの機器は、ネットワーク上の互換性のある他のディスプレイに情報(アラーム警告) を中継して送ることができます。

例:風速アラームは接続されている全ての"ウインド"ディスプレイで見る事ができます。

見かけの風は上限を、バッテリー電圧は下限を設定できます。

2.3.1. 見かけの風速のアラーム設定

見かけの風速アラームを設定するには:

menu ボタンを押し、"SPd"(風速アラーム設定ページ)と画面に表示されるまで再度 menu を押して下さい。

※メニューボタンを押すと見かけの風速アラーム設定画面と、バッテリー電圧アラーム設 定画面が交互に表示されます。

表示されたら、 ボタンと ボタンで設定数値を調整して下さい。

2.3.2. バッテリー電圧アラームの設定

バッテリー電圧アラームを設定するには:

<sup>menu</sup>ボタンを押し、"bAt"(バッテリー電圧アラーム設定ページ)と画面に表示 されるまで再度<sup>menu</sup>を押して下さい。

表示されたら、 ボタンと ボタンで設定数値を調整して下さい。

■ を 2 秒間押すと設定終了となります。または 10 秒間ボタンに触らな かった場合、自動的にその設定が保存されます。

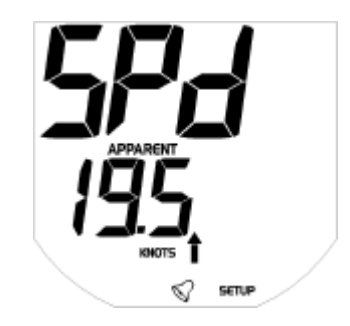

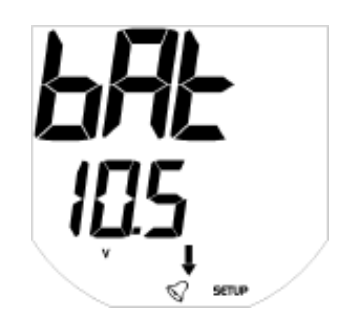

#### 2.4. 設定/調整

2.4.1. 計測時間のパラメーター

見かけの風向と風速の平均値の計算方法は変更できます。子の設定は見かけの風向と風速を同時に 変更されます。このパラメーターは1~30秒の間で変更することができます。見かけの風向・風速はある 一定の時間の測定値を平均することによりモニターに表示されます。パラメーターの数値を低くするほど 短時間の平均値を読み取ります。パラメーターが小さい場合は正確な風向・風速が表示されますが、数 値の変化が激しくなり読み取りにくくもなります。その時の風向・風速に合わせて調整して下さい。

計測時間の設定をするには:

■ ボタンを 2 秒間押します。"dAM"(計測時間設定ページ)と画面に表示 されるまで再度 ■ ボタンを押して下さい。 表示されたら、 ✓ ボタンと ▲ ボタンで設定数値を調整して下さい。

ボタンを押すと設定終了となります。または10秒間ボタンに触らなかった場合、自動的にその設定が保存されます。

2.4.2. 見かけの風速の修正

風速は製造時に正確な値に調整されています。しかし数値を修正する必要が生じた場合は、その値を 修正する事ができます。

見かけの風速を修正するには、修正メニューを表示し他の風速計など正確な値を測定できる機器と見 比べながら修正します。風速が"0"の場合は修正できません。

風速の修正をするには:

<sup>menu</sup>ボタンを 2 秒間押します。"SPd"(風速修正ページ)と画面に表示され るまで再度<sup>menu</sup>ボタンを押して下さい。

表示されたら、 ボタンと ボタンで設定数値を調整して下さい。

ボタンを押すと設定終了となります。または10秒間ボタンに触らなかった場合、自動的にその設定が保存されます。

#### 2.4.3. 見かけの風向の修正

見かけの風向を修正するには、修正メニューを表示し他の風向計など正確な値を測定できる機器と見 比べながら修正します。

風向を修正するには:

menu ボタンを2秒間押します。"diR"(風向修正ページ)と画面に表示される まで再度 menu ボタンを押して下さい。

表示されたら、 ボタンと ボタンで設定数値を調整して下さい。

ボタンを押すと設定終了となります。または10秒間ボタンに触らなかった場合、自動的にその設定が保存されます。

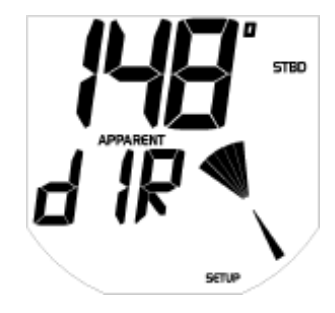

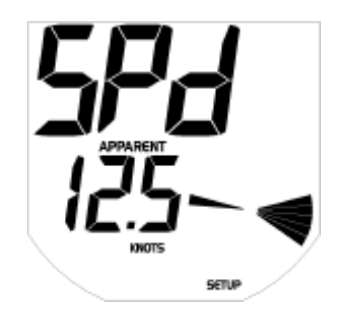

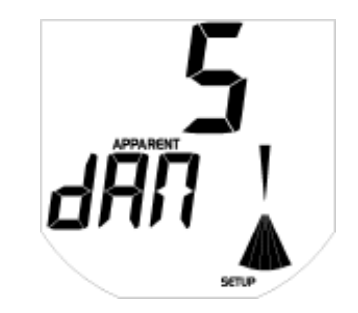

2.4.4. 風向表示の選択

風向のアナログ表示を以下の4種類の中から選択できます。

風向表示の選択をするには:

menu ボタンを2秒間押します。"Ptr"(風向表示選択ページ)と画面に表示されるまで再度 menu ボタンを押して下さい。

表示されたら、 ズボタンと ボタンで選択を行って下さい。

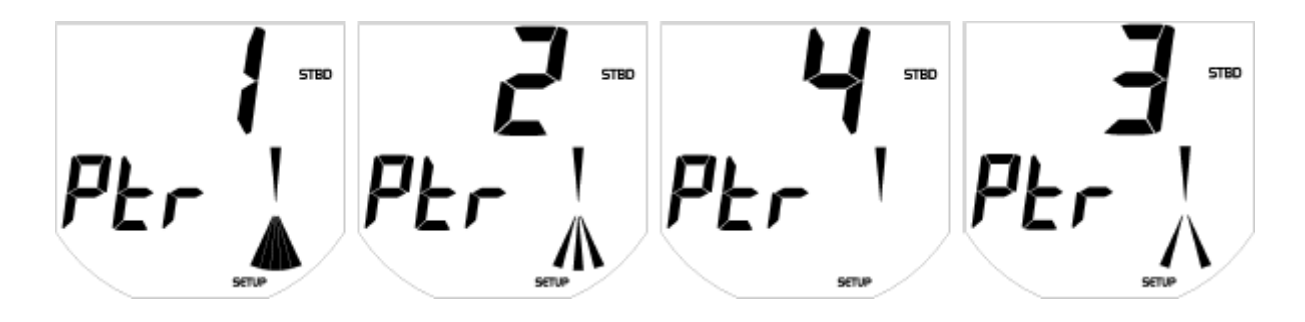

■ ボタンを押すと設定終了となります。または 10 秒間ボタンに触らなかった場合、自動的にその設定 が保存されます。

2.4.5. シミュレーションモード

実際に計測が行われていなくても、風向風速をディスプレイに模擬表示できます。この状態にある時、 ディスプレイの下に SIMUL のアイコンが点滅します。

シミュレーションモードでは以下のデータを表示できます:

- 見かけの風速・風向
- 実際の風速・風向
- 供給電圧
- NMEA からのデータ
- バスからのデータ

シミュレーションモードを設定するには:

<sup>menu</sup>ボタンを2秒間押します。"SIM"(シミュレーションページ)と画面に表示 されるまで再度 <sup>menu</sup>ボタンを押して下さい。シミュレーションモードを ON にするには へ、OFF にするには を押して下さい。 **5** 177 5 177

**●** ボタンを押すと設定終了となります。または10秒間ボタンに触らなかった場合、自動的にその設定が保存されます。

2.4.6. ボタン操作音の設定

ボタン操作音は消すことができます。

ボタン操作音を ON/OFF するには:

**menu**ボタンを 2 秒間押します。"biP"(ボタン操作音設定ページ)と画面に表示されるまで再度 menu ボタンを押して下さい。ボタン操作音を ON にするには へ、OFF にするには くを押して下さい。

■■ボタンを押すと設定終了となります。または10秒間ボタンに触らなか った場合、自動的にその設定が保存されます。

#### 2.4.7. 設定のリセット

保存されている設定を、工場出荷時の初期設定に戻すことができます。

Knots

OFF、数值0

 $0/180^{\circ}$  port, star

10

1

0

OFF

0(OFF)

#### 初期設定

- 風速計/単位:
- 計測時間のパラメーター:
- 風向修正係数:
- 測定修正係数:
- 風速・バッテリーアラーム:
- 風向表示角度(180/360):
- シミュレーションモード:
- バックライトレベル:

設定をリセットするには:

<sup>menu</sup>ボタンを2秒間押します。"RSt"(リセットページ)と画面に表示されるまで再度 <sup>menu</sup>ボタンを押して下さい。設定をリセットするには へで ON を 選んで下さい。一度この作業をすると、リセット前の設定には戻りません のでご注意下さい。

■■ボタンを押すと設定終了となります。または10秒間ボタンに触らなかった場合、自動的にその設定が保存されます。

ПП Ь!P SETUP

R2FSETUP

#### 2.5. スタンバイ(省電力モード)

ウインドディスプレイ 「ボタンを2秒間押すと、スタンバイ(省電力モード)状態になります。

スタンバイ(省電力モード)では、バックライト/画面表示/計測センサー/NMEA の信号入力・出力が OFF になります。他の機器との接続は保たれキー操作は有効ですが、他の接続されている機器には "OFF"(計測不可)と表示されます。

4 つのボタンのうちいずれかを押せばスタンバイモードは解除されます。また電源を切った場合、再び電源を入れた場合でもスタンバイモードは解除されます。

#### 2.6. ネットワークオペレーション(Bus AS-1)/オプション

AS-1 BUS は advanSea の機器をすばやく確実に接続するためのバスです。 接続は配線のみで、スタートアップのセッティングなどは必要ありません。

ネットワークを組むことにより下記の様なさまざまなデータの交換が可能になります。

- 複数の風速計とのネットワーク
- 1つの機器で計測単位・アラーム設定値の変更や修正が可能
- 1 つの機器からアラームの ON/OFF の操作が可能

ネットワークを組むことにより、計器に直接繋がれたセンサー、BUS、または NMEA からデータの交換が できます。

2.6.1. リピーターによる複数のデータ表示

複数のデータを表示するために、リピーター(センサーなし)はセンサーまたは NMEA からデータを受信 している測定機器から区別されていなければいけません。

リピーターは BUS を介して接続する事により、2 種類のデータを表示する事ができます(例:マストヘッド を2個接続して、風向1と風向2を同時に画面上に表示)。もし2個以上のデータ(例:3個のマストヘッ ドユニットを接続)をBUSを介して接続した場合、シリアル番号が低い2つの機器からの情報のみを読み 取ります。

それぞれの測定機器(センサーまたは NMEA からデータを受信している)は、バスに同様なデータがあったとしても、その機器で測定されたデータのみディスプレイに表示します。

#### 2.6.2. リモートアクセス

リピーター(センサーなし)は AS-1 のバスを介して、同様の計測機器からのパラメーターやアラームの設定値を確認することができます。

それによりバスで接続されたウインドセンターのデータをウインドディスプレイの代わりに表示(リピーター に)することができます。

#### 装置の制限

複数の同様の計器を取り付けた場合、リピーターからアラームの設定はできません。アラームはセンサーに繋がれた計器からのみ設定ができます。

#### 2.7. メッセージ/警告

警告メッセージは3種類あり、それらは5分後に自動的に消えるか4つのボタンのいずれかを押せば消 すことができます。

- Err Bat 電圧に異常が生じた場合(電圧が 9V より下がった)ディスプレイに表示されます。電圧が安 全レベルまで上がれば通常に戻ります。
- Err MEM 電源を入れたときメモリーに異常が生じた場合ディスプレイに表示されます。
- Err Bus 最初に電流を流した際、または電源を入れた際に、バスの配線に異常があった場合(配線の 間違い等)ディスプレイに表示されます。

#### 3 取り付け

#### 3.1. NMEA0183 インターフェース

ウインドディスプレイには NMEA0183 の入力端子と出力端子が各 1 個ずつあります。 NMEA のフレームフォーマットは V3.01 標準(2002 年 1 月)です。

#### <u>3.1.1. NMEA 入力インターフェース</u>

NMEA0183 の入力インターフェースは下記の 4 つの測定データを同時に読み込むことができます。 別々のフレームからの同じデータの混信を防ぐため、3 段階の優先事項を処理するアルゴリズムが使用 されています。

| No | NMEA データ | フレーム |      |     |  |
|----|----------|------|------|-----|--|
|    |          | 優先1  | 優先 2 | 優先3 |  |
| 1  | ボートスピード  | VHW  |      |     |  |
| 2  | 対地速度     | VTG  | RMC  |     |  |
| 3  | 見かけの風向   | MWV  | VWR  |     |  |
| 4  | 見かけの風速   | MWV  | VWR  |     |  |

※NMEA 入力からのデータは NMEA アイコンと共に表示されます。

#### <u>3.1.2. NMEA 出力インターフェース</u>

NMEA0183の出力インターフェースは下記の3つのフレームを1Hzの速度で出力します。

| No | NMEA フレーム | 送信データ  |        |
|----|-----------|--------|--------|
| 1  | VPW       | VMG    |        |
| 2  | MWV       | 見かけの風向 | 見かけの風速 |
| 3  | VWR       | 見かけの風向 | 見かけの風速 |

※NMEA の出力は入力で読み取ったフレームをリピートしません。古い機器の VWR フレームは互換性があるので NWV に変換されます。

#### 3.2. 取り付け/接続

#### <u>3.2.1. ウインド S400 の取り付け</u>

ウインド本体(モニター)は見やすくなるべく振動のない場所に取り付けて下さい。取り付け位置はコンパ スから 10cm 以上、ラジオやレーダーアンテナから 50cm 以上、エンジン・蛍光灯・発電機・無線・レーダ ー送信機からはできるだけ離れた場所に取り付けて下さい。また、裏面はキャビン側へ少なくても 50mm の奥行きがあり手が入るぐらいのスペースを確保して下さい。本体裏面は防水ではありませんので、必 ず湿気から保護して下さい。平面で厚さが 20mm 以下の所へ取り付けて下さい。

- 取り付け位置に 50mm の穴を開けます
- ディスプレイの裏側のプラスチックナットを外します
- ディスプレイと取り付け面の間に防水のためのシリコンを塗布します
- ディスプレイを取り付け穴に差し込みます
- 裏側にプラスチックナットを締め込み固定します

マストヘットブラケットの取り付け及び配線はマストをセールボートに取り付ける前に取り付けることをお勧めします。

マストヘッドブラケットと配線は下記のように取り付けてください。

- マストヘッドブラケットと取り付け面は、平で水平でなければなりません。
- マストヘッドユニットは、ボートの中心線と平行でベーンとカップが前方になるように取り付けてください。
- ・ マウトヘッドブラケットを 4mmの付属の2本のボルトとナイロンナットでマストに固定してください。
- ・ マストヘッドケーブルを通すために 6mmの穴をドリルでブラケットの近くに開けてください。
- ・ 配線接続用防水ボックスをマストベースの近くに取り付けてください。
- センサーブラケットとジャンクションボックス(オプション)の距離を計算してください。その長さにジャンクションボックスの中の長さ数センチを足してください。
- ・ 計測した長さに基づきケーブルをカットします、その際反対側のコネクターのついたケーブルは捨て ないでください。
- マストヘッドの先程開けた穴にケーブルを通し、マスト内の管の中を通してマスト下部の穴から引き 出してください。マストトップ側のケーブルをインシュロックなどで留めてください。そしてケーブルの 穴はシリコンなどで水が入らないようにシールしてください。
- ディスプレーモニターとジャンクシションボックスを先程切った反対側のケーブルで接続してください。
   モニター側は8ピンのコネクターで接続します。
- ジャンクションボックス内でマストヘッド側のケーブルとモニター側のケーブルの色を合わせて接続します。
- ジャンクションボックスの蓋を確実に閉めます。確実に閉めることでジャンクションボックスは防滴になります。
- もしオプションのジャンクションボックスを使用しない場合は、同じ色の配線を半田で接続してください。また各々の配線は収縮チューブなどで絶縁し水などが侵入しないようにしなければなりません。ジャンクションボックスを使用しないで配線した場合は、保証の対象から除外されます。

マストヘッドユニットの取り付けは、マストを立てる前に取り付けることをお勧めします。

マストヘッドユニットをマウンテイングベースに溝を合わせて確に差し込んで、スクリューで確実に固定し てください。スクリューで確実に固定することで O リングにより防滴仕様になります。 ブラケットの先端に付いているインシュロックでマストヘッドユニットを確実に固定してください。

#### 3.2.2. 接続の説明

3.2.2.1. 配線の接続

ディスプレイ裏側の配線は下記の通りです。

| RED    | 電源プラス(DC12V)  |
|--------|---------------|
| BLACK  | 電源マイナス(DC12V) |
| ORANGE | bus           |
| YELLOW | NMEA入力(+)     |
| WHITE  | NMEA 出力(-)    |
| GREEN  | ブザー、警告灯       |
| BLUE   | NC            |

3.2.2.2 マストヘッドユニットの接続

マストヘッドユニットの8ピンコネクターの配線は下記の通りです。

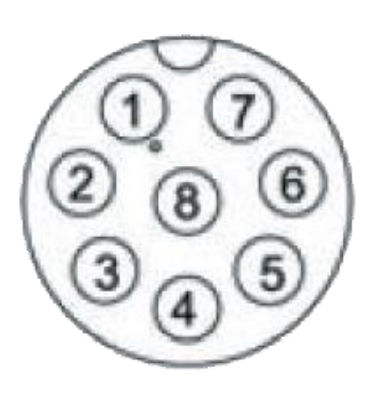

| 1:Bare  | マイナス       |
|---------|------------|
| 2:Red   | プラス(DC12V) |
| 3:Brown | 風向         |
| 4:White | NC         |
| 5:NC    |            |
| 6:GREEN | 風速         |
| 7:NC    |            |
| 8:NC    |            |

3.2.3. 接続

- ディスプレイ裏側の8ピンコネクターとマストヘッドケーブル末端の8ピンコネクターを接続しロックして下さい。
- ディスプレイ裏側の7芯ケーブルの赤線にプラス(DC12V)を、黒線にマイナス(DC12V)を接続します。プラス側には電源 On/Off の為のスイッチと1Aのヒューズを設置して下さい。
- 複数の advanSea の計器を接続する場合は、全ての計器の ORANGE 線を接続して下さい。
- GPS などの NMEA を接続する場合は、YELLOW 線を NMEA の入力へ、WHITE 線を NMEA の 出力へ接続して下さい。

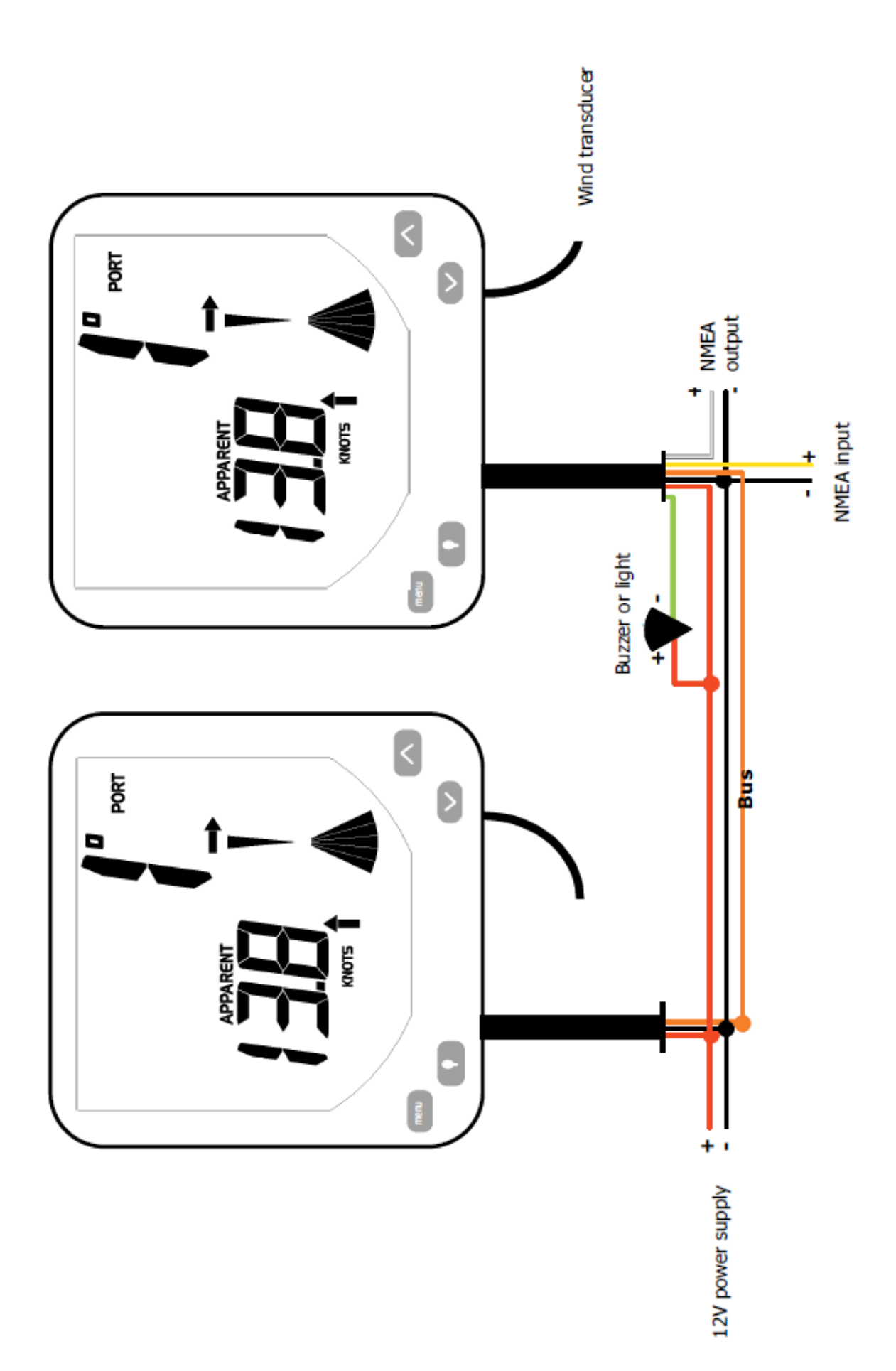

#### 4 トラブルシューティング

このトラブルシューティングは取扱説明書をよく読み理解していることを前提としています。アフターサービスを必要とせずに問題を解決する方法はいくつかあります。販売店へ問い合わせをする前に、以下を注意深くお読み下さい。

- 電源が入らない
   ヒューズが切れている、またはブレーカーが落ちている
   電圧が低い
   電源ケーブルが接続されていない、または損傷している

   風速・風向を正確に読まない、または一定でない
- 2. 風速・風向の修正が正しくされていない マストヘッドからのケーブルが外れている、または損傷している マストヘッドが汚れている、または損傷している 電気系統の障害-取り付けを再度確認して下さい
- 3. "SIMU"表示がディスプレイに点滅し、表示された数値(データ)が定まらない 機器がシミュレーションモードにある(参照 2.4.7.)

問題が解決されない場合は販売店へお問合せ下さい。

メモ

#### KAZ・MARINE PRODUCTS CO., LTD 株式会社 カズ・マリンプロダクツ

〒242-0024 神奈川県大和市福田5682-1 TEL:046-268-4101 FAX:046-268-4351

Home page http://www.kazmarine.co.jp Mail address info@kazmarine.co.jp